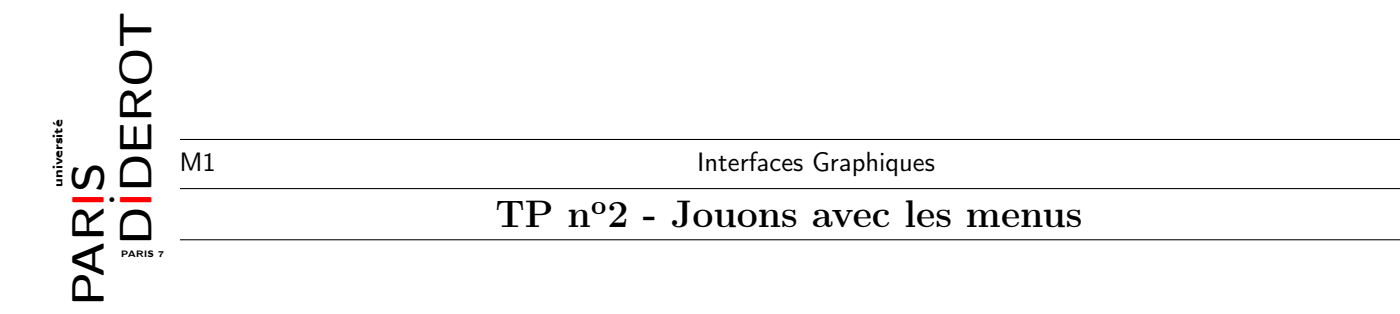

1. Créer une application JavaFX qui ouvre une fenêtre qui a pour titre Exercice 2 et qui contient un menu avec deux choix : Open et Exit. La sélection du second choix devra terminer l'application. Le menu sera placé au sommet d'un BorderPane.

2019

2. Modifier l'application de telle sorte que la terminaison puisse être obtenue via un raccourci clavier (Ctrl-X, par exemple).

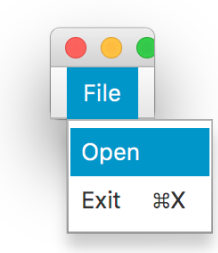

- 3. Reprendre le programme. Ajouter un label en bas du BorderPane qui aura pour valeur (au lancement) Filename:.
- 4. Faire en sorte qu'en sélectionnant l'option **Open** du menu, un panneau de sélection de fichier s'affiche et qu'en choisissant un fichier son nom s'affiche dans le label.

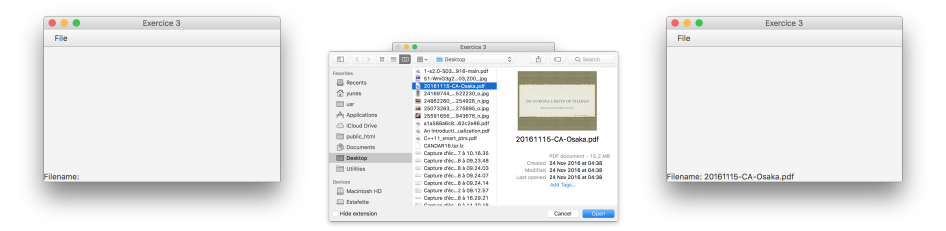

- 5. Ajouter des filtres au panneau de sélection de sorte que l'utilisateur puisse choisir entre List files d'extension \*.lst<sup>1</sup> et All files d'extension \*.\*.
- 6. Ajouter dans la zone centrale du BorderPane un ListView. Faire en sorte que lorsqu'un fichier est sélectionné, chaque ligne du fichier (.lst) est insérée dans la liste centrale.

| File        |  |
|-------------|--|
| abracadabra |  |
| blueberry   |  |
|             |  |
| donut       |  |
| elephant    |  |
| finger      |  |
| ground      |  |
| hound       |  |
| immature    |  |
| junkie      |  |
| kant        |  |
| lemur       |  |
|             |  |
|             |  |
|             |  |

- 7. Ajouter un menu d'édition comportant un bouton radio nommé Edit et un item nommé Add. Lorsque le bouton radio Edit est sélectionné, l'utilisateur devra pouvoir éditer le contenu de la liste :
  - soit en double cliquant sur un élément pour éditer son contenu
  - soit en sélectionnant Add de sorte à ajouter un nouvel élément en fin de liste. Attention, le bouton Add ne doit être sélectionable que lorsque l'édition est active.
- 8. Ajouter de quoi sauver le contenu de la liste dans un fichier.
- 9. Ajouter de quoi supprimer un élément de la liste.

<sup>&</sup>lt;sup>1</sup>les fichiers .1st sont censés contenir une simple liste de mots (un par ligne).